## Handheld Device Setup

## For Android Devices

- 1. Open the Play Store.
- 2. Search for "Outlook."
- 3. The correct app is blue with a white "O."
- 4. Select "This Device."
- 5. Install Outlook.
- 6. Open
- 7. Allow notifications.
- 8. Select Add Account.
- 9. Continue
- 10. Maybe later
- 11.Enter full student Email address.
- 12.Enter Email password.
- 13. Messages will populate.
- 14.An Outlook icon will appear on your phone.

## For IOS devices (iPhone, iPad)

- 1. Go to App Store; search for MS Outlook; Click "Install" to install Microsoft Outlook.
- 2. MS Outlook will be installed on your phone.
- 3. Click "Open" to run MS Outlook
- 4. Click "ADD ACCOUNT" to set up your email.
- 5. Enter your LCCC email address and click continue.
- 6. Enter your password and click "Sign in."
- 7. Verify your identity by using your chosen MFA.
- 8. Choose "MAYBE LATER" when asked if you would like to add another account.
- 9. You can now access Email on your iPhone.